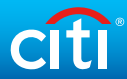

# Citibank 網上理財示範

按下您想了解的功能來查看步驟

a. 繳付賬單及轉賬

此網頁所載介面及資料只供參考之用。詳請參閱 Citibank 網上理財的實際介面為準。

# 轉賬至未經登記的收款賬戶

步驟1 按頂部目錄的「繳款及轉賬」。

| 我的Citi 微款及轉賬 財富           | 管理 服務 申請新服務  |                                                              | ● 登出                                                       |
|---------------------------|--------------|--------------------------------------------------------------|------------------------------------------------------------|
| 您好! CHAN TAI MAN          | 您的最後登入日期和時間: | 星期三 4/4/2018 下午 3:14   我的資料   💽 電郵                           |                                                            |
| 賬戶概驗                      |              | <ul> <li>▶管理賬戶歸示 ▶登記環球戶口概號</li> <li>● 購示全部 ● 院藏全部</li> </ul> | <b>有用連結</b><br>◎ 登記電子月結單/電子通知書服務                           |
| 🗆 支票戶口 (1)                |              |                                                              | <ul> <li>● 查閱及下載電子月結單</li> <li>● 查閱信用卡積分結餘及換領獎賞</li> </ul> |
| 賬戶名稱                      | 賬戶類別         | 金額                                                           | ⑤ 繳付賬單 ◎ 顯示沒有掩蔽的賬戶點碼                                       |
| 支票戶口:xxxxxx1234<br>の 近期な黒 | 支票戶口         | 可用金額∶ HKD 49,077.71                                          | <ul> <li>● 啟動海外提款服務</li> </ul>                             |

步驟2 輸入一次性密碼,然後按「繼續」。

註: 您可以以 Citi Mobile<sup>®</sup> 流動保安編碼 / 保安編碼器 / 已登記的手提電話號碼獲取一次性密碼。

| 請選擇您希望接收一次性密碼的途徑:                                        |                      |
|----------------------------------------------------------|----------------------|
| へ cíti 逝過Citi Mobile®流動保安編碼進行認<br>證                      |                      |
|                                                          | ₹                    |
| 在已登記的流動裝置開 解鎖流動保安编碼 讀取<br>敵Citi Mobile®流動理<br>財並開敞流動保安编码 | 7.六位數一次性密碼 <u>繼續</u> |
| → 使用保安編碼器產生—次性密碼                                         |                      |
| ∨ 📁 以即時短訊獲取−次性密碼                                         |                      |

# citi

步驟3 按「轉賬至未經登記的收款賬戶」以進行即時跨行轉賬。 選擇以流動電話號碼、電郵地址、快速支付系統識別碼、銀行戶口號 碼或信用卡號碼作轉賬。再輸入所需的資料,然後按「繼續」。

|   | TAXA CALME SENDE                        | 门化动风风广                                |                                                                                                    |
|---|-----------------------------------------|---------------------------------------|----------------------------------------------------------------------------------------------------|
| ► | 轉賬至未經登記的收款賬戶,                           | ,最高轉賬金額為每日10,000港元(轉賬至未經登記戶口之預設限額)。   | 步骤1(共3個步骤):提供詳情                                                                                                    |
| • |                                         |                                       |                                                                                                    |
|   | 收款賬戶:                                   | 請選擇收款賬戶                               | ▼ ?                                                                                                    |
|   |                                         | 請選擇收款賬戶                               |                                                                                                    |
|   | 扣款賬户:                                   | 流動電話號碼                                | Y                                                                                                    |
|   | <b>告</b> 敝。                             | 電郵地址                                  |                                                                                                    |
|   | ¥0.                                     | 快速支付系統識別碼                             |                                                                                                    |
|   | 金額: ()                                  | 銀行戶口號碼                                |                                                                                                    |
|   |                                         | 信用卡號碼                                 |                                                                                                    |
|   | 繳賬曰期:                                   | 11/06/2018                            |                                                                                                    |
|   | → ● ● ● ● ● ● ● ● ● ● ● ● ● ● ● ● ● ● ● | 諸選擇是次轉賬目的                             |                                                                                                    |
|   | •                                       | • • • • • • • • • • • • • • • • • • • | • 轉賬至未经登記的收款賬戶,最高轉賬金額為每日10,000港元(轉賬至未经登記戶口之預設現額)。         >          >          >          >          >          >          >          >          >          >          >          >          >          >          >          >          >          >          >          >          >          >          >          >          > </td |

步驟4 核對資料,然後按「確認」。

| 轉賬至未經登記的收款賬戶    |                                                  |  |  |  |
|-----------------|--------------------------------------------------|--|--|--|
| 請確認以下繳款/轉賬之     | <b>詳情:</b> 步骤2(共3個步骤):核實詳情                       |  |  |  |
| 扣款賬戶:           | 月結單儲蓄: XXXXXX9935                                |  |  |  |
| 收款賬戶名稱:         | CHAN TAI MAN                                     |  |  |  |
| 收款賬戶:           | +85260186305                                     |  |  |  |
| 收款銀行名稱:         | CITIBANK (HONG KONG) LIMITED                     |  |  |  |
| 貨幣:             | HKD                                              |  |  |  |
| 金額:             | HKD 20.00                                        |  |  |  |
| 繳賬曰期:           | 11/06/2018                                       |  |  |  |
| 轉賬目的:           | 送禮                                               |  |  |  |
| 注意:             |                                                  |  |  |  |
| 1. 請按此查閱每日轉賬限額。 |                                                  |  |  |  |
| 2. 請確保您是次交易所輸入的 | 资料為正確、完整和準確。                                     |  |  |  |
| 3. 是次交易已成功退交至轉數 | A系统。如不被接纳,我們將會發送通知。                              |  |  |  |
| 4. 如是次交易涉及非港幣扣款 | 收款賬戶,貨幣兌換將按交易當時之匯率進行。在進行是次交易時,請留意匯率波動以避免轉賬不足的金額。 |  |  |  |
|                 | ▶ 返回 ▶ 取消 確認                                     |  |  |  |
|                 |                                                  |  |  |  |

|   | - <b></b> | - 12 |  |
|---|-----------|------|--|
|   |           | - 17 |  |
| v |           | 11.  |  |
|   | ~ 0,      | ~~   |  |

# ✓完成 您已成功設定轉賬。

轉賬至未經登記的收款賬戶

✔ 下列轉賬指示已成功遞交。

步驟3(共3個步驟): 確認

| 確認號碼:   | HBKFT181106X002986           |
|---------|------------------------------|
| 新结存:    | HKD 60.09 存款金額               |
|         | HKD 60.09 可用金額               |
| 扣款賬戶:   | 月結單儲蓄:XXXXXX9935             |
| 收款賬戶名稱: | CHAN TAI MAN                 |
| 收款賬戶:   | +85260186305                 |
| 收款銀行名稱: | CITIBANK (HONG KONG) LIMITED |
| 貨幣:     | HKD                          |
| 金額:     | HKD 20.00                    |
| 繳賬曰期:   | 11/06/2018                   |
| 扣除自:    | 月結單儲蓄                        |
| 將扣除金額:  | HKD 20.00                    |
| 轉賬至:    | 流動電話號碼: +85260186305         |
| 金額:     | HKD 20.00                    |
| 轉賬目的:   | 送禮                           |
|         |                              |
|         | ▶ 查閱記錄 新理另一轉賬                |

# 新增收款人 / 商戶

步驟1 按頂部目錄的「繳款及轉賬」。

| 我的Citi 微款及轉賬             | 財富管理 服務 申請新服務 |                                    | ▲ 登出                                                       |
|--------------------------|---------------|------------------------------------|------------------------------------------------------------|
| 您好! CHAN TAI MAN         | 您的最後登入日期和時間:  | 星期三 4/4/2018 下午 3:14   我的資料   🔍 電郵 |                                                            |
| 賬戶概驗                     |               | ▶管理賬戶顯示 ▶登記環球戶口概號 ● 翻示全部 - 院藏全部    | <b>有用連結</b><br>◎ 登記電子月結單/電子通知書服務                           |
| □ 支票戶口 (1)<br>           |               |                                    | <ul> <li>● 查閱及下載電子月結單</li> <li>● 查閱信用卡積分結餘及換領獎賞</li> </ul> |
| 賬戶名稱                     | 賬戶類別          | 金額                                 |                                                            |
| 支票戶口:xxxxx1234<br>の 近期な見 | 支票戶口          | 可用金額∶ HKD 49,077.71                | <ul> <li>● 顧知知知有理解的報告號碼</li> <li>● 啟動海外提款服務</li> </ul>     |

步驟 2

## 輸入一次性密碼,然後按「繼續」。

註:您可以 Citi Mobile<sup>®</sup>流動保安編碼 / 保安編碼器 / 已登記的手提電話號碼獲取一次性密碼。

| 請選擇您希望接收一次性密碼的途徑:                                                |          |
|------------------------------------------------------------------|----------|
| へ cfti Mobile®流動保安編碼進行認<br>證                                     |          |
|                                                                  | ?        |
|                                                                  | 輸入一次性密碼: |
| 在已登記的流動裝置開 解鎖流動保安编码 讀取六位數一次性密码<br>厳Citi Mobile®流動理<br>財並開啟流動保安编码 | 趣植       |
| ◆     使用保安編碼器產生一次性密碼                                             |          |
| ✓ □ 以即時短訊獲取−次性密碼                                                 |          |

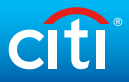

| 繳款及轉賬        |                                                                                                    |             |
|--------------|----------------------------------------------------------------------------------------------------|-------------|
| 辦理繳款及轉賬      | 新增收款戶口                                                                                                    | 步骤1/3: 提供资料 |
| 管理收款戶口清單     | ▼ 請輸入新増收款戶口資料                                                                                                    |             |
| 新增收款戶口       | 簡單步驟便可輕鬆交稅! 網上示範<br>如要繳付本地非花旗銀行戶口,請按此 查看各銀行編號作參考。                                                                                                    |             |
| 管理收款戶口       | 如要繳付本地非花旗銀行信用卡賬戶,請在"分行編號"輸入000。                                                                                                    |             |
| 管理繳款及交易      | ▶ 收款人類別:<br>注意 考納有無行服目之信用于約有人傾如<br><b>選一收款人類別</b>                                                                                                    | ×           |
| 「轉數快」賬戶綁定服務  | 如要新增收款戶口, 補於收款人類別處僅遵訊 本地收款人                                                                                                    |             |
| 轉賬至未經登記的收款賬戶 | 假去已登記的收款賬戶違續12個月或以上2月<br>否則該賬戶將被刪除。如有須要,請重新型的<br>識別代號                                                                                                    | 《劇 收款既戶,    |
|              | <ul> <li>2110年</li> <li>2200x@CTLCOM</li> <li>3210年</li> <li>3210年</li></ul> | ≥球車轉長」 服務)  |

# 步驟4 選擇收款人類別或輸入所需的資料,然後按「繼續」。

#### 本地花旗銀行戶口

| 收款人類別:  | 本地花旗銀行戶口 | v |
|---------|----------|---|
| 收款戶口名稱: |          |   |
| 自訂戶口名稱: |          |   |
| 收款戶口號碼: |          |   |
| 轉帳目的    | 請選擇轉帳目的  | v |

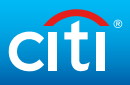

## 本地非花旗銀行戶口

| 收款人類別:                      | 本地非花旗銀行戶口 |   | v |
|-----------------------------|-----------|---|---|
| 收款戶口名稱:                     |           |   |   |
| 自訂戶口名稱:                     |           |   |   |
| 收款賬戶:                       | ◉ 銀行賬戶    |   |   |
|                             | ◎ 信用卡賬戶   |   |   |
| 銀行:                         | 請選擇銀行     |   | v |
| 分行編號 (第1欄)- 賬戶號碼 (第2<br>欄): |           |   |   |
| 1997 -                      |           |   |   |
| 轉帳目的                        | 請選擇轉帳目的   | v |   |
| 貨幣:                         | HKD v     |   |   |

## FPS 識別代號

| 收款人類別:      | 識別代號         |   | Ŧ |
|-------------|--------------|---|---|
| 自訂戶口名稱:     |              | ] |   |
| 識別代號類別:     | 請選擇識別代號之類別 ▼ | ? |   |
| 轉帳目的        | 流動電話號碼       | v |   |
| 貨幣:         | 電郵地址         |   |   |
| 備註(可以選擇性填寫) | 快速支付系統識別碼    |   |   |
|             |              |   |   |
|             |              |   |   |

## 繳付賬單

| 收款人類別:  | 繳付賬單 ▼                       |
|---------|------------------------------|
| 收款戶口名稱: | Inland Revenue Department 搜尋 |
| 自訂戶口名稱: |                              |
| 賬單戶口號碼  |                              |
| 賬單類別:   | 查詢有關的賬單類別                    |

## 海外花旗銀行戶口(經「花旗全球轉賬」服務)

| 收款人類別:  | 海外花旗銀行戶口(經「花旗全球轉賬」服務) ▼ |
|---------|-------------------------|
| 收款戶口名稱: |                         |
| 自訂戶口名稱: |                         |
| 收款戶口號碼: |                         |
| 目的地:    | 請選擇—個目的地 ▼              |
| 轉帳目的    | 請選擇轉帳目的<br>▼            |

#### 其他海外銀行戶口

| 收款人類別:      | 其他海外銀行戶口 | v  |
|-------------|----------|----|
| 收款戶口名稱:     |          |    |
| 自訂戶口名稱:     |          |    |
| 地址(第1行):    |          |    |
| 地址(第2行):    |          |    |
| 地址(第3行):    |          |    |
| 賬戶號碼:       |          |    |
| 收款銀行名稱:     |          | 尋找 |
| 目的地:        |          |    |
| 銀行代號:       |          |    |
| 轉賬方法:       |          |    |
| 車專中長目白う     | 請選擇轉帳目的  | v  |
| 貨幣:         | 請選擇一種貨幣  |    |
| 備註(可選擇性填寫): |          |    |

按"尋找"搜尋收款人的銀行名稱。選取收款人的銀行後,目的地、銀行代號和轉賬方法將自動填寫。

步驟5 核對收款人資料,然後按「確認」。

| ī戶口<br>IAN |
|------------|
| IAN        |
|            |
|            |
|            |
|            |
| ▶返回▶取消 確認  |
|            |

8

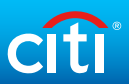

步驟 6 於 Citi Mobile 流動保安編碼或實體保安編碼器輸入 ① 註冊編碼以獲 取交易授權碼 (TAC),並將 TAC 輸入於 ② 的位置,然後按「繼續」。

#### Citi Mobile 保安編碼

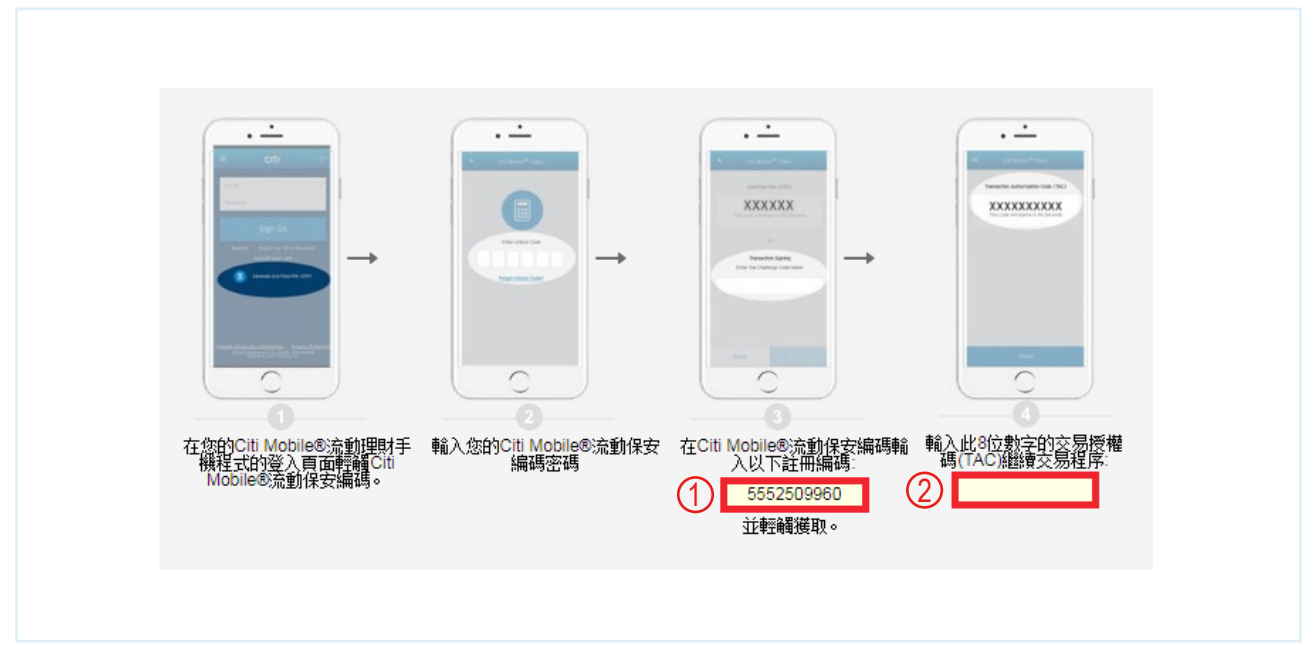

實體保安編碼器

| 0          | 2                                                                                     | 3                                                     | 4                                                                   |
|------------|---------------------------------------------------------------------------------------|-------------------------------------------------------|---------------------------------------------------------------------|
| cftbar<br> | Cftibank       1231254785       保安             使用「保安編碼器」的       字鍵輸入10位數字的診       編碼。 | ctt<br>123125<br>785 再按 2 鍵,屏幕<br>6 位數字的交易授<br>(TAC)。 | bonk<br>PS時顯示<br>達權碼<br>在所需位置輸入 6 位數字<br>的交易授權碼 (不包含空<br>格),繼續交易程序。 |
| 註:若在「保安編碼  | 器」輸入了錯誤的註冊編碼,按                                                                        | 📵 鍵即可逐一刪除。                                            |                                                                     |

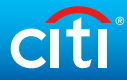

# √ 完成 您已成功新增新的收款人。

| 新增收款戶口        |              | 步骤3/3: 確定資料              |
|---------------|--------------|--------------------------|
| ✓ 以下收款戶口已被加入約 | 如"收款戶口清單:    |                          |
| 收款人類別:        | 本地花旗銀行戶口     |                          |
| 收款戶口名稱:       | CHAN TAI MAN |                          |
| 自訂戶口名稱:       | CHAN         |                          |
| 收款戶口號碼:       | XXXX1234     |                          |
| 轉帳目的          | 諸都           |                          |
|               |              | ▶進行繳賬轉賬 ▶ 查看紀錄 新增另一個收款戶口 |

# 進行繳款/轉賬

步驟1

按頂部目錄的「繳款及轉賬」。

| 我的Citi 缴款及转账           | 財富管理 服務 | 申請新服務   |                                        | ● 登出                                                                                                    |
|------------------------|---------|---------|----------------------------------------|----------------------------------------------------------------------------------------------------|
| 您好! CHAN TAI MAN       | 您的最後登   | 入日期和時間: | 星期三 4/4/2018 下午 3:14   我的资料   💽 電郵     |                                                                                                    |
| 賬戶掓簨                   |         |         | ▶管理賬戶顯示 ▶登記環球戶口概题<br>(+) 顯示全部 (-) 隠藏全部 | <sup>❀</sup> <b>有用連結</b> <sup>®</sup> <sup>®</sup> <sup>®</sup> <sup>®</sup> <sup>®</sup> <sup>®</sup> <sup>®</sup> <sup>®</sup> <sup>®</sup> <sup>®</sup> |
| 日 支票戶口 (1)             |         |         |                                        | <ul> <li>● 查閱及下載電子月結單</li> <li>● 查閱信用卡積分結餘及換領獎賞</li> </ul>                                                                                                 |
| 賬戶名稱                   | !       | 賬戶類別    | £                                      | - ③ 繳付賬單<br>④ 顧示沒有掩蔽的賬戶態碼                                                                                                    |
| 支票戶口:xxxxxx1234の) 近期な見 |         | 支票戶口    | 可用金額∶ HKD 49,077.7                     | ● 啟動海外提款服務                                                                                                    |

步驟 2

## 輸入一次性密碼,然後按「繼續」。

註:您可以以 Citi Mobile<sup>®</sup> 流動保安編碼 / 保安編碼器 / 已登記的手提電話號碼獲取一次性密碼。

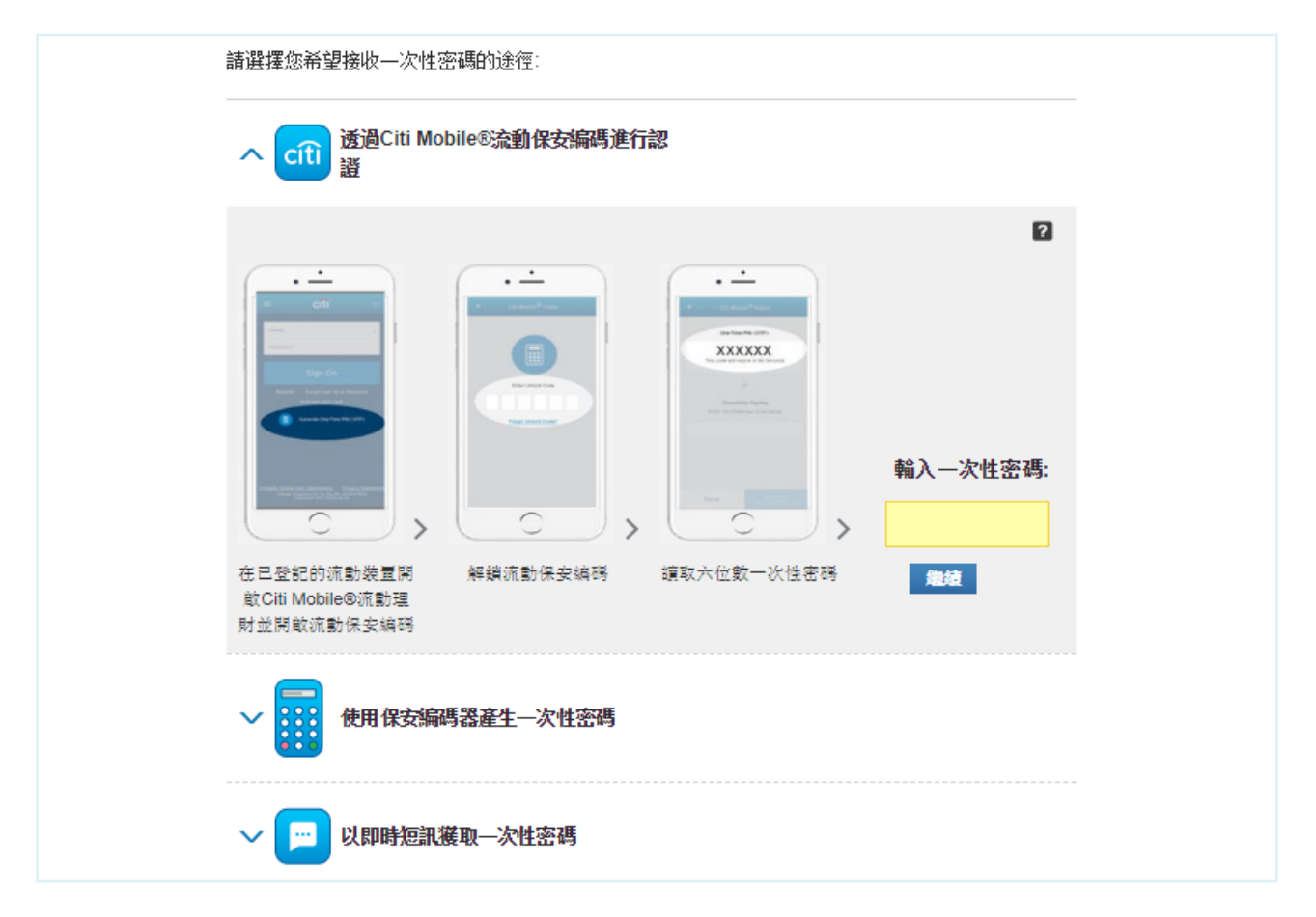

# 步驟 3

輸入以下資料,然後按「繼續」,核對資料後按「確認」。成功後, 會顯示確認交易資料。

| 繳付賬單            |                                       | 步骤1(共3個步骤):提供詳情 |
|-----------------|---------------------------------------|-----------------|
| 全新外匯交易平台助您日夜捕捉F |                                       |                 |
| 收款賬戶:           | - CLP Power: 82821234567              | ¥               |
|                 | 請按此▶新増收款戶口                            |                 |
| 扣款賬戶:           | 支票通儲蓄戶口:XXXXXX3377 HKD 11,974.34 可用金額 | V               |
| 賬單類別:           | 2 查詢有關的賬單類別                           |                 |
| 金額: (HKD)       |                                       |                 |
| 繳賬曰期:           | • 即日                                  |                 |
|                 | ● 預設指定日期                              |                 |
|                 | ◎ 設立重複轉賬指示                            |                 |
|                 |                                       | ▶ 取消   鰹黄       |
|                 |                                       |                 |

# √完成 您已成功設定繳款 / 轉賬

| 繳付賬單        |                       | 步骤3(共3個步骤): 確認 |
|-------------|-----------------------|----------------|
| ✔ 我已加設以下繳賬: |                       |                |
| 確認號碼:       | 01002423000001        |                |
| 扣款賬戶:       | MaxiSave: XXXXXX3377  |                |
| 轉賬至:        | CLP Power:82821234567 |                |
| 自訂戶口名稱:     | CLP Power             |                |
| 賬戶號碼:       | 82821234567           |                |
| 賬單類別:       | 2                     |                |
| 金額:         | HKD 200.00            |                |
| WARE CT HO. | 11/29/2017            |                |

| 進行海外                      | 轉賬 / 電匯          |                          |                |                                                            |
|---------------------------|------------------|--------------------------|----------------|------------------------------------------------------------|
| 步驟1 按頂音                   | 8目錄的「繳款          | '及轉賬」。                   |                |                                                            |
| 我的Citi 微款及轉賬 財富管理         | 里 服務 申請新服務       |                          |                | ● 登出                                                       |
| 您好! CHAN TAI MAN          | 您的最後登入日期和時間: 星期] | 三 4/4/2018 下午 3:14   我的詞 | 资料   🖸 電郵      |                                                            |
| 賬戶綴驗                      |                  | ▶ 管理賬戶顯示<br>+ 顯示全        | ▶登記環球戶口概覧<br>部 | 有用連結<br>● 登記電子月結單/電子通知書服務                                  |
| □ 支票戶口 (1)                |                  |                          |                | <ul> <li>● 查閱及下載電子月結單</li> <li>● 查閱信用卡積分結餘及換領獎賞</li> </ul> |
| 賬戶名稱<br>                  | 賬戶類別             |                          | 金額             | ⑤ 繳付賬單 ◎ 顯示沒有掩蔽的賬戶點嗎                                       |
| 支票戶口:xxxxxx1234<br>の 新期な見 | 支票戶口             | 可用金額:                    | HKD 49,077.71  | ● 啟動海外提款服務                                                 |

步驟 2

# 輸入一次性密碼,然後按「繼續」。

註:您可以 Citi Mobile<sup>®</sup>流動保安編碼 / 保安編碼器 / 已登記的手提電話號碼獲取一次性密碼。

| 請選擇您希望接收一次性密碼的途徑:                                                |          |
|------------------------------------------------------------------|----------|
| へ cíti Mobile®流動保安編碼進行認<br>證                                     |          |
|                                                                  | ?        |
|                                                                  | 輸入一次性密碼: |
| 在已登記的流動裝置開 解鎖流動保安编码 讀取六位數一次性密码<br>敞Citi Mobile®流動理<br>財並開啟流動保安编码 | 趣植       |
| 使用保安編碼器產生一次性密碼                                                   |          |
| ✓ □ 以即時短訊獲取−次性密碼                                                 |          |

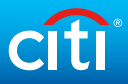

# 步驟 3 按「管理收款戶口清單」下的「新增收款戶口」,並選擇其他 海外銀行戶口。

| 繳款及轉賬                |                                                              |                                   |    |                    |  |  |  |
|----------------------|--------------------------------------------------------------|-----------------------------------|----|--------------------|--|--|--|
| 辦理繳款及轉賬              | 新增收款戶口                                                       |                                   | 步勵 | 影1/3:提供 <u>資</u> 料 |  |  |  |
| 管理收款戶口清單 →<br>新增收款戶口 | 請輸入新増收款戶口資料<br>簡單步驟便可輕鬆交稅! 網上示範                              |                                   |    |                    |  |  |  |
| 管理收款戶口               | 收款人類別:                                                       | 選一收款人類別<br>選一收款人類別                | ٣  |                    |  |  |  |
| 管理繳款及交易              | 注思 <u>表行扫越门版户之后用下行打入2001</u><br>如要新增收款戶口,請於收款人類別處僅選擇<br>請注意: | 本地收款人<br>本地花旗銀行戶口                 |    |                    |  |  |  |
| 「轉數快」賬戶綁定服務          | 假若已登記的收款賬戶連續12個月或以上沒有<br>否則該賬戶將被刪除。如有須要,請重新登記                | 本地非花旗銀行戶口<br>識別代號                 |    | 如此款賬戶,             |  |  |  |
| 轉賬至未經登記的收款賬戶         | 電郵地址: nxxxxxx@citi.com                                       | 繳付賬單.<br>%面仍收益: 人                 |    |                    |  |  |  |
|                      | 手提電話: XXXXXXX6305                                            | 海外花旗銀行戶口(經「花旗全球轉賬」服務)<br>其他海外銀行戶口 |    |                    |  |  |  |

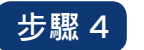

# 輸入所需的資料,然後按「繼續」。

② 註:請向收款銀行查詢 SWIFT 代碼。按「尋找」後,於「轉賬方法」>「銀行代號」輸入 SWIFT 代碼以搜尋收款銀行。 選取收款銀行後,收款銀行名稱、目的地、銀行代號及轉賬方法將自動填寫。

| 收款人類別 <b>:</b>   | 其他海外銀行戶口     |        | •                              |                    |
|------------------|--------------|--------|--------------------------------|--------------------|
| 收款戶口名稱:          |              |        |                                |                    |
| 自訂戶口名稱:          |              |        |                                |                    |
| 地址(第1行):         |              |        | 地震组行代验                         | ×                  |
| 地址(第2行):         |              |        | ]文 <del>49</del> -92(1」] (5)/( |                    |
| 地址(第3行) <b>:</b> |              |        | 您可於以下擅尋選項<br>〇 目的地:            | 真尋找收款銀行<br>請選擇國家 v |
| 賬戶號碼:            |              |        | 銀行名稿:                          | (最少首 3個字母)         |
| 收款銀行名稱:          |              | 尋找 (?) | ● 報報の方法:<br>銀行代號:              | SWFT (最少首 3個字母 )   |
| 目的地:             |              |        |                                | <b>花</b> 袋         |
| 銀行代號:            |              |        | 理特益未                           |                    |
| 轉賬方法:            |              |        |                                |                    |
| 轉帳目的             | 請選擇轉帳目的      | v      |                                |                    |
| 貨幣:              | 請選擇一種貨幣    ▼ |        |                                |                    |
| 備註(可選擇性填寫)::     |              |        |                                |                    |
|                  |              |        |                                |                    |
|                  |              |        |                                |                    |
|                  |              |        |                                |                    |
|                  |              |        |                                |                    |
|                  |              |        |                                |                    |

# 步驟5 核對收款戶口資料,然後按「確認」。

| 新增收款戶口    |                                     | 步驟2/3:核實資料 |
|-----------|-------------------------------------|------------|
|           |                                     |            |
| 收款人類別:    | 另一位在其他國家的收款人                        |            |
| 收款戶口名稱 :  | CHAN TAI MAN                        |            |
| 自訂戶口名稱:   | CHAN TAI MAN                        |            |
| 地址(第一行):  | QUEEN ROAD                          |            |
| 地址(第二行):  | AUSTRALIA                           |            |
| 賬戶號碼:     | 12345678                            |            |
| 收款銀行名稱:   | AUSTRALIA AND NEW ZEALAND BANKING G |            |
| 目的地:      | AU                                  |            |
| 銀行代號:     | ANZBAU2C                            |            |
| 轉賬方法:     | SWIFT                               |            |
| BSB Code: | A12345678                           |            |
| 貨幣:       | 澳元                                  |            |
| 轉帳目的      | 送禮                                  |            |
|           | ▶ 返                                 | 回▶取消確認     |

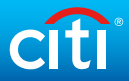

步驟 6 於 Citi Mobile 流動保安編碼或實體保安編碼器輸入 ① 註冊編碼以獲 取交易授權碼 (TAC),並將 TAC 輸入於 ② 的位置,然後按「繼續」。

#### Citi Mobile 保安編碼

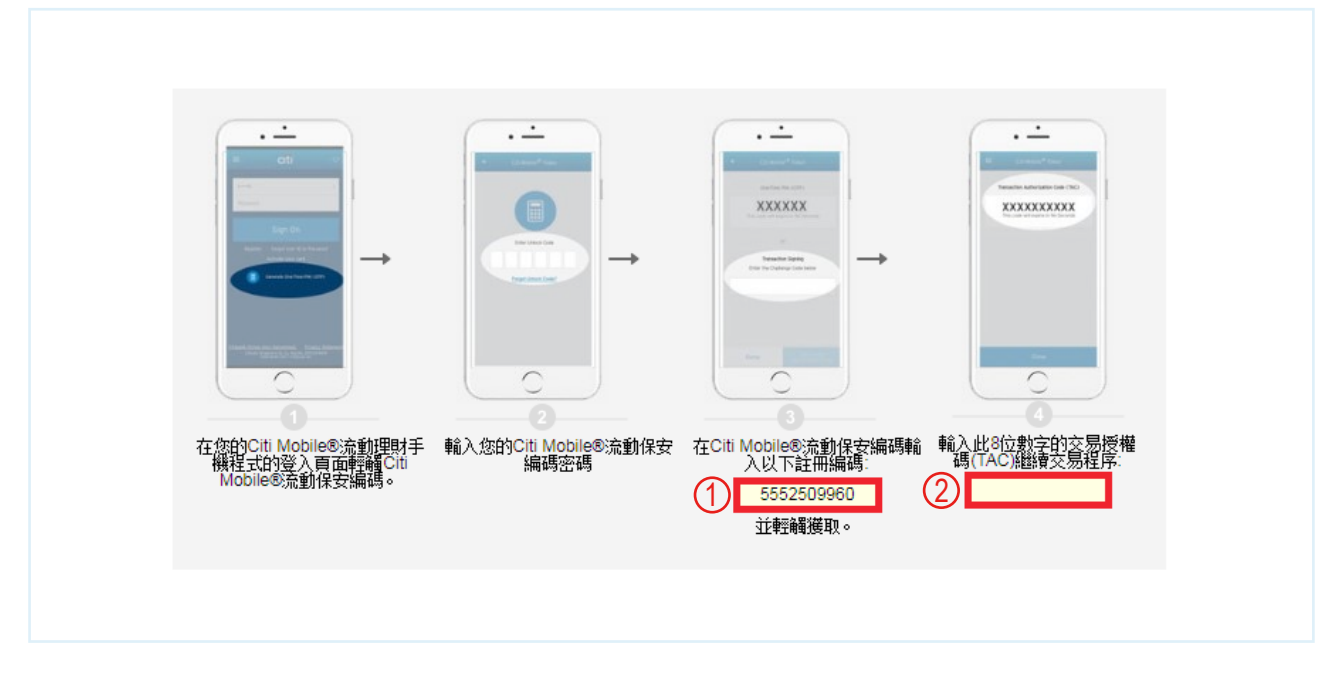

實體保安編碼器

| 0                                                                 | 2                                                                                | 3                                                          | 4                                                                                |
|-------------------------------------------------------------------|----------------------------------------------------------------------------------|------------------------------------------------------------|----------------------------------------------------------------------------------|
| Ctîtbank         -         -         按住 ● 鍵,直至「保安<br>編碼器」屏幕顕示"—"。 | Cft/bank<br>1231254785<br>註冊編碼 :1231254785<br>使用「保安編碼器」的數<br>字鍵輸入10位數字的註冊<br>編碼。 | Cftbank<br>123125<br>再按 2 鍵,屏幕將顯示<br>6 位數字的交易授權碼<br>(TAC)。 | Cft/bank<br>123125<br>交易授權碼(TAC):<br>在所需位置輸入 6 位數字<br>的交易授權碼 (不包含空<br>格),繼續交易程序。 |
| 註:若在「保安編碼器」輸                                                      | 入了錯誤的註冊編碼,按 📵 🕯                                                                  | 裡即可逐一刪除。                                                   |                                                                                  |

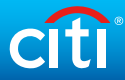

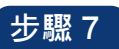

| 新增收款戶口<br>✓ 以下收款戶口已被加入您的收款戶口流 | 青單:                                 | 步驟3/3:確定資料   |
|-------------------------------|-------------------------------------|--------------|
| 收款人類別:                        | 另一位在其他國家的收款人                        |              |
| 收款戶口名稱:                       | CHAN TAI MAN                        |              |
| 自訂戶口名稱:                       | CHAN TAI MAN                        |              |
| 地址(第一行):                      | QUEEN ROAD                          |              |
| 地址(第二行):                      | AUSTRALIA                           |              |
| 賬戶號碼:                         | 12345678                            |              |
| 收款銀行名稱:                       | AUSTRALIA AND NEW ZEALAND BANKING G |              |
| 目的地:                          | AU                                  |              |
| 銀行代號:                         | ANZBAU2C                            |              |
| 轉賬方法:                         | SWIFT                               |              |
| BSB Code:                     | A12345678                           |              |
| 貨幣:                           | 澳元                                  |              |
| 轉帳目的                          | 送禮                                  |              |
|                               |                                     |              |
|                               | ▶ 查看編                               | ·錄 新增另一個收款戶口 |

# 步驟8 按頂部目錄的「繳款及轉賬」。

| 我的Citi 微款及轉賬              | 財宮管理 服務 申請新服務  |                                                                                          | ● 登出                         |
|---------------------------|----------------|------------------------------------------------------------------------------------------|------------------------------|
| 您好! CHAN TAI MAN          | 您的最後登入日期和時間: 星 | H三 4/4/2018 下午 3:14   我的資料   🖸 電郵                                                        |                              |
| 賬戶榝螒                      |                | <ul> <li>管理賬戶顯示 &gt; 登記環球戶口概號</li> <li>● 開藤全部</li> <li>● 開藤全部</li> <li>● 登記電子</li> </ul> | -<br>月結單/電子通知書服務             |
| 🗆 支票戶口 (1)                |                | <ul> <li>● 查閱及T</li> <li>● 查閱信日</li> </ul>                                               | 「載電子月結單」<br> +積分結餘及物領燈賞      |
| 賬戶名稱                      | 賬戶類別           | ③ 繳付賬單<br>金額<br>◎ 顯示沒方                                                                   |                              |
| 支票戶口:xxxxxx1234<br>の 近期な見 | 支票戶口           | 可用金額: HKD 49,077.71 ⑧ 啟動海夕                                                               | 1世的1918/27 500-1990<br>小提款服務 |

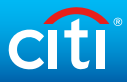

# 步驟9 於「收款賬戶」選擇已登記的海外銀行戶口,輸入轉賬資料並按 「繼續」。

| 電涯                                                                                     | 步驟1(共3個步驟):提供詳情                                                                                                    |
|----------------------------------------------------------------------------------------|----------------------------------------------------------------------------------------------------|
| 全新外匯交易平台助您日夜捕捉                                                                         | 市場機會。立即體驗!                                                                                                    |
| 收款賬戶:                                                                                  | CHAN TAI MAN: 12345678                                                                                                    |
|                                                                                        | 請按此 ▶ 新增收款戶口                                                                                                    |
| 扣款賬戶:                                                                                  | 支票通儲蓄戶口: XXXXXX7124 HKD 14,179.94 可用金額 ▼                                                                                                    |
| 收款戶口名稱:                                                                                | CHAN TAI MAN                                                                                                    |
| 自訂戶口名稱:                                                                                | CHAN TAI MAN                                                                                                    |
| 收款賬戶                                                                                   | 12345678                                                                                                    |
| 目的地:                                                                                   | AUSTRALIA                                                                                                    |
| 銀行名稱:                                                                                  | AUSTRALIA AND NEW ZEALAND BANKING G                                                                                                    |
| 銀行代碼:                                                                                  | ANZBAUC1XXX                                                                                                    |
| 轉賬方法:                                                                                  | SWIFT Code                                                                                                    |
| 金額                                                                                     |                                                                                                    |
| ◉ 匯款貨幣                                                                                 | 演元 金額                                                                                                    |
| ○ 從我的賬戶扣除                                                                              | HKD 及電匯貨幣 澳元                                                                                                    |
| 交易收費扣除自                                                                                | 請選擇    ▼                                                                                                    |
| 轉賬目的:                                                                                  | 送禮                                                                                                    |
| 繳款資料 /<br>訊見:                                                                          | BSB-A12345678.                                                                                                    |
|                                                                                        | $\sim$                                                                                                    |
| 聲明 如選擇交易收費扣除自「本人<br>如選擇交易收費扣除自「收款人之」<br>如選擇交易收費扣除自「本人/ 吾等<br>已登記的收款賬戶, 若在過去12個,<br>賬戶。 | / 吾等之戶口」,電匯費及聯絡銀行收費將從匯款人扣除。我們在限定期間免收聯絡銀行收費。<br>ョロ」,電匯費及聯絡銀行收費將從收款人扣除。<br>該及收款人之戶口攤分」,電匯費將從匯款人扣除,而聯絡銀行收費將從收款人扣除。<br>月沒有進行任何交易,賬戶記錄將被刪除。如有須要,請於Citibank網上理財「新増收款戶口」重新登記有關 |
|                                                                                        | ▶取消 繼續                                                                                                    |

√完成 核對資料後按「確認」。您已成功設定海外轉賬/電匯。

# 管理定期繳款 / 轉賬指示

步驟1 按頂部目錄的「繳款及轉賬」。

| 我的Citi 缴款及转账              | 財富管理 服務 | 多 申請新服務  |                                                                            | ● 登出                                                       |
|---------------------------|---------|----------|----------------------------------------------------------------------------|------------------------------------------------------------|
| 您好! CHAN TAI MAN          | 您的最後    | 邊入日期和時間: | 星期三 4/4/2018 下午 3:14   我的資料   🔍 電郵                                         |                                                            |
| 賬戶概 <b>羷</b>              |         |          | <ul> <li>▶管理賬戶顯示 &gt;登記環球戶口概覧</li> <li>1. 顯示全部 </li> <li>□ 隱藏全部</li> </ul> | <b>有用連結</b><br>● 登記電子月結單/電子通知書服務                           |
| 🗆 支票戶口 (1)                |         |          |                                                                            | <ul> <li>● 查閱及下載電子月結單</li> <li>● 查閱信用卡積分結餘及換領獎賞</li> </ul> |
| 賬戶名稱                      |         | 賬戶類別     | 金額                                                                         |                                                            |
| 支票戶口:xxxxxx1234<br>の 新期な黒 |         | 支票戶口     | 可用金額∶ HKD 49,077.71                                                        | <ul> <li>● 啟動海外提款服務</li> </ul>                             |

步驟2 輸入一次性密碼,然後按「繼續」。

註:您可以以 Citi Mobile<sup>®</sup> 流動保安編碼 / 保安編碼器 / 已登記的手提電話號碼獲取一次性密碼。

| 請選擇您希望接收一次性密碼的途徑:                                                |          |
|------------------------------------------------------------------|----------|
| へ cfti Mobile®流動保安編碼進行認<br>證                                     |          |
|                                                                  | ?        |
|                                                                  | 輸入一次性密碼: |
| 在已登記的流動裝置開 解鎖流動保安編碼 讀取六位數一次性密碼<br>敵Citi Mobile®流動理<br>財並開敵流動保安編碼 | 繼續       |
| 使用保安編碼器產生—次性密碼                                                   |          |
| ∨ 📁 以即時短訊獲取─次性密碼                                                 |          |

步驟3 按「管理繳款及交易」下的「檢視/修改預設轉賬交易」。

| 辦理繳款及轉賬     |   | 檢視/ 修改預設轉                                         | 賬交易 |              |            |    |   |
|-------------|---|---------------------------------------------------|-----|--------------|------------|----|---|
| 管理收款戶口清單    | ► |                                                   |     |              | •          |    | Q |
| 管理激素及交易     | • | 收款賬戶                                              | 次數  | 金額           | 日期         | 狀態 |   |
| 付款期限        |   | Citibank VISA <del>↓</del> :<br>XXXXXXXXXXXXX2906 | 一次  | HKD 2,834.75 | 03/29/2018 | 有效 | + |
| 檢視/修改預設轉賬交易 |   | Citibank VISA <del>↓</del> :<br>XXXXXXXXXXXXX5246 | 一次  | HKD 500.00   | 03/29/2018 | 有效 | + |
| 我的常用轉賬      |   |                                                   |     |              |            |    |   |
|             |   |                                                   |     |              |            |    |   |

步驟4 選擇預設轉賬・然後按右邊的 🛨 按鈕以查看交易資料・然後按 「更改」。

| CLP Power         一次         HKD 200.00         11/29/2017         有效                •             • | 有效 |
|----------------------------------------------------------------------------------------------------|----|
| 轉賬詳情如下:           扣款賬戶:         支票通儲蓄戶口:xxxxxx3377           窗戶:         CLP Power                   |    |
| Table fill     Table fill       加款賬戶:     支票通儲蓄戶口:xxxxxx3377       窗戶:     CLP Power                 |    |
| 扣款賬戶: 支票通儲蓄戶口:xxxxxx3377<br>商戶: CLP Power                                                            |    |
| 商戶: CLP Power                                                                                        |    |
|                                                                                                    |    |
| 金額: HKD 200.00                                                                                       |    |
| 派息日: 11/29/2017                                                                                      |    |
| 確認號碼: 0000000000017003377344HKIM0100242                                                              |    |

# citi

# 步驟 5 編輯交易資料,然後按「繼續」。

| 收款賬戶   | á        | 次數 | 金額                 | 日期         | 狀態          |   |
|--------|----------|----|--------------------|------------|-------------|---|
| CLP Po | ower     | 一次 | HKD 200.00         | 11/29/2017 | 有效          | Ξ |
|        | 請更改轉賬資料。 |    |                    |            | 步骤1/3: 编辑詳情 |   |
|        | 扣款賬戶:    |    | 支票通儲蓄戶口:XXXXXX3377 |            |             |   |
|        | 商戶:      |    | CLP Power          |            |             |   |
|        | 金額:      |    | HKD 200.00         |            |             |   |
|        | 派息日:     |    | 11/29/2017 (月/日/年) |            |             |   |
|        | 存入賬戶:    |    | 82821234567        |            |             |   |
|        |          |    |                    |            | ▶取消         |   |

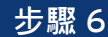

步驟 6 核對交易資料,然後按「確認」。成功後,會顯示確認交易資料。

| 収彩账户             | 次劉                   | 玉韻                  |         | 日期      | 狀態          |   |
|------------------|----------------------|---------------------|---------|---------|-------------|---|
| CLP Power        | 一次                   | HKD 300.0           | DO 11/2 | 29/2017 | 有效          | — |
|                  |                      |                     |         |         |             |   |
| 🗐 I'm ready to d | hange this payment a | s follows:          |         | ź       | 步骤2/3: 查閱詳情 |   |
| 扣款賬戶:            |                      | 支票通儲蓄戶口 : xxxxxx337 | 7       |         |             |   |
| 商戶:              |                      | CLP Power           |         |         |             |   |
| 自訂戶口名稱:          |                      | 82821234567         |         |         |             |   |
| 金額:              |                      | HKD 300.00          |         |         |             |   |
| 派息日:             |                      | 11/29/2017          |         |         |             |   |
|                  |                      |                     |         | ▶返回)    | 取消 確認       |   |
|                  |                      |                     |         |         |             |   |

√完成 您已成功更改繳款/轉賬設定。

| CLP Power      | _`次                    | HKD 200 00                  | 11/29/2017 | 右站        |   |
|----------------|------------------------|-----------------------------|------------|-----------|---|
| CEI I Ower     |                        | TIXE 200.00                 | 11/25/2011 | HXX       | - |
| ✓ I have chang | ed the following payme | nt:                         |            | 步骤3/3: 確認 |   |
| 確認號碼:          | C                      | 00000000000017003377344HKII | VI0100242  |           |   |
| 扣款賬戶:          | 3                      | 支票通儲蓄戶口:XXXXXX3377          |            |           |   |
| 商戶:            | C                      | CLP Power                   |            |           |   |
| 自訂戶口名稱:        | 4                      | 32821234567                 |            |           |   |
| 金額:            | H                      | HKD 300.00                  |            |           |   |
| 派息日:           | 1                      | 1/29/2017                   |            |           |   |
|                |                        |                             | ▶査関        | 記錄 完成     |   |
|                |                        |                             |            |           |   |

# 刪除定期繳款/轉賬指示

步驟1 按頂部目錄的「繳款及轉賬」。

| 我的Citi 微款及轉賬 財富           | <b>許理 服務 申請新服</b> | <u>8</u>                                                   | ● 登録                                                                                                    |
|---------------------------|-------------------|------------------------------------------------------------|----------------------------------------------------------------------------------------------------|
| 您好! CHAN TAI MAN          | 您的最後登入日期和時        | 間: 星期三 4/4/2018 下午 3:14   我的資料   💽 電動                      |                                                                                                    |
| 賬戶齖黤                      |                   | <ul> <li>▶管理賬戶顯示 ▶登記環球戶口:</li> <li>● 顯示全部 ● 隱藏:</li> </ul> |                                                                                                    |
| 🗆 支票戶口 (1)                |                   |                                                            | <ul> <li>④ 查閱及下載電子月結單</li> <li>④ 查閱信用卡積分結餘及換領獎賞</li> </ul>                                                                                                    |
| 賬戶名稱                      | 賬戶類別              | :                                                          | <ul> <li>▲額</li> <li>⑤ 繳付賬單</li> <li>● </li> <li>● </li></ul> |
| 支票戶口:xxxxxx1234<br>の 近期な見 | 支票戶口              | 可用金額∶ HKD 49,07                                            | 7.71 ⑧ 啟動海外提款服務                                                                                                    |

步驟2 輸入一次性密碼,然後按「繼續」。

註: 您可以以 Citi Mobile<sup>®</sup> 流動保安編碼 / 保安編碼器 / 已登記的手提電話號碼獲取一次性密碼。

| 請選擇您希望接收一次性密碼的途徑:                                                |               |
|------------------------------------------------------------------|---------------|
| へ cfti Mobile®流動保安編碼進行認<br>證                                     |               |
|                                                                  | ₹<br>輸入一次性密碼: |
| 在已登記的流動裝置開 解鑽流動保安編碼 續取六位數一次性密碼<br>敵Citi Mobile®流動理<br>財並開敏流動保安編碼 | 繼續            |
| ◆     使用保安編碼器產生一次性密碼                                             |               |
| ∨ □ 以即時短訊獲取−次性密碼                                                 |               |

| 步驟 3 | 按「管理縲       | 款人 | 女交易」 卜                                             | 的「  | 檢視/個 | <b>多</b> 伐予 | 自設轉        | 賬交 | 易」 |
|------|-------------|----|----------------------------------------------------|-----|------|-------------|------------|----|----|
|      | 繳款及轉賬       |    |                                                    |     |      |             |            |    |    |
|      | 辦理繳款及轉賬     |    | 檢視/修改預設轉                                           | 賬交易 |      |             |            |    |    |
|      | 管理收款戶口清單    | Þ  |                                                    |     |      |             |            |    | Q  |
|      | 管理激素及交易     | -  | 收款賬戶                                               | 次數  |      | 金額          | 日期         | 狀態 |    |
|      | 付款期限        |    | Citibank VISA <del> </del> € :<br>XXXXXXXXXXXX2906 | 一次  | н    | KD 2,834.75 | 03/29/2018 | 有效 | +  |
|      | 檢視/修改預設轉賬交界 | 易  | Citibank VISA 長:<br>XXXXXXXXXXXX5246               | 一次  | н    | KD 500.00   | 03/29/2018 | 有效 | +  |
|      | 我的常用轉賬      |    |                                                    |     |      |             |            |    |    |
|      |             |    |                                                    |     |      |             |            |    |    |

## 步驟 4

# 選擇預設轉賬,然後按右邊的 按鈕以查看交易資料,然後按 「刪除」。當視窗彈出時,按「確認」。

| 收款  | 遞戶      | 次數 |              | 金額             | 日期         | 狀態   |   |
|-----|---------|----|--------------|----------------|------------|------|---|
| CLF | Power   | 一次 |              | HKD 200.00     | 11/29/2017 | 有效   | - |
|     |         |    |              |                |            |      |   |
|     | 轉賬詳情如下: |    |              |                |            |      |   |
|     | 扣款賬戶:   |    | 支票通儲蓄戶口      | : xxxxxx3377   |            |      |   |
|     | 商戶:     |    | CLP Power    |                |            |      |   |
|     | 金額:     |    | HKD 200.00   |                |            |      |   |
|     | 派息日:    |    | 11/29/2017   |                |            |      |   |
|     | 確認號碼:   |    | 000000000000 | 17003377344HKI | M0100242   |      |   |
|     |         |    |              |                |            |      |   |
|     |         |    |              |                | 暫停 剛       | 除 更改 |   |
|     |         |    |              |                |            |      |   |
|     |         |    |              |                |            |      |   |

# √完成 您已成功刪除繳款 / 轉賬設定。

| 收款賬戶      | 次數           | 金額                          | 日期         | 狀態    |   |
|-----------|--------------|-----------------------------|------------|-------|---|
| CLP Power | 一次           | HKD 300.00                  | 11/29/2017 | 有效    | - |
|           |              |                             |            |       |   |
| ✓ 我已取消下列  | <b>膊賬:</b> : |                             |            |       |   |
| 確認號碼:     |              | 00000000000017003377344HKII | W0100242   |       |   |
| 扣款賬戶:     |              | 支 <b>三通儲蓄戶口:XXXXXX</b> 3377 |            |       |   |
| 商戶:       |              | CLP Power                   |            |       |   |
| 金額:       |              | HKD 300.00                  |            |       |   |
| 派息曰:      |              | 11/29/2017                  |            |       |   |
| 免査發明。     |              |                             |            |       |   |
|           |              |                             |            |       |   |
|           |              |                             | ▶ 查閱       | 記錄 完成 |   |
| 免費發明      |              |                             |            |       |   |
|           |              |                             |            |       |   |

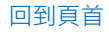

# 登記「轉數快」賬戶綁定服務

步驟1 按頂部目錄的「繳款及轉賬」。

| 我的Citi 缴款及轉账 財富管          | 理 服務 申請新服務       |                                                               | ● 登出                                                       |
|---------------------------|------------------|---------------------------------------------------------------|------------------------------------------------------------|
| 您好! CHAN TAI MAN          | 您的最後登入日期和時間: 星期三 | 4/4/2018 下午 3:14   我的资料   💽 電郵                                |                                                            |
| 賬戶閷簨                      |                  | <ul> <li>管理賬戶購示</li> <li>▶登記環球戶口搬發</li> <li>● 購藏全部</li> </ul> | <b>有用連結</b><br>● 登記電子月結單/電子通知書服務                           |
| 豆 支票戶口 (1)                |                  |                                                               | <ul> <li>● 查閱及下載電子月結單</li> <li>● 查閱信用卡積分結餘及換領獎賞</li> </ul> |
| 賬戶名稱                      | 賬戶類別             | 金額                                                            |                                                            |
| 支票戶口:xxxxxx1234<br>の 近期な見 | 支票戶口             | 可用金額: HKD 49,077.71                                           | <ul> <li>● 啟動海外提款服務</li> </ul>                             |

步驟2 輸入一次性密碼,然後按「繼續」。

註: 您可以以 Citi Mobile<sup>®</sup> 流動保安編碼 / 保安編碼器 / 已登記的手提電話號碼獲取一次性密碼。

| 請選擇您希望接收一次性密碼的途徑:                                                                                                    |                                                                                                    |
|----------------------------------------------------------------------------------------------------|----------------------------------------------------------------------------------------------------|
| へ cítì Mobile®流動保安編碼進行認<br>證                                                                                                    |                                                                                                    |
| The set of the set of the set o | ■ 2 ■ 4 ■ 4 |
| ◆ 使用保安編碼器產生—次性密碼                                                                                                    |                                                                                                    |
| ∨ ┍━ 以即時短訊獲取−次性密碼                                                                                                    |                                                                                                    |

# citi

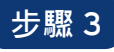

步驟3 按「轉數快賬戶綁定服務」。選擇以流動電話號碼、電郵地址或快速 支付系統識別碼作綁定,然後按「登記」。

| 繳款及轉賬        |                                                                                                    |
|--------------|----------------------------------------------------------------------------------------------------|
| 辦理繳款及轉賬      | 「轉數快」賬戶綁定服務                                                                                                    |
| 管理收款戶口清單     |                                                                                                    |
| 管理繳款及交易      |                                                                                                    |
| 「轉數快」賬戶卻定服務  |                                                                                                    |
| 轉賬至未經登記的收款賬戶 |                                                                                                    |
|              | 電動地址<br>您的 電動地址 TEST@TEST.COM 尚未绑定任何花旗銀行賬戶。<br>登記<br>如以上顯示的並非您的電郵地址,請按此作出更改。<br>快速支付系統識別碼 2<br>您尚未有快速支付系統識別碼。<br>登記 |

步驟4 選擇一個連結戶口,然後按「確認」。

## 「轉數快」賬戶綁定服務

<u>Q</u>\_Q 設定

想隨時隨地快速收款?立刻綁定您的流動電話號碼、電郵地址到您的賬戶!

#### 流動電話號碼

> 綁定您的流動電話號碼 xxxxxx1234到下列其中一個賬戶:

請選擇一個賬戶

🗹 設定花旗銀行為預設收款銀行(剔選此格將取代您當前的預設收款銀行)

#### 注意:

(1)如您於本行的流動電話號碼或電郵地址記錄已被更新,以舊有的流動電話號碼或電郵地址登記之賬戶鄉定服務將會被自動取消。您必須重新 以更新後的流動電話號碼或電郵地址登記賬戶绑定服務. (2)如您發現登記於賬戶鄉定服務之流動電話號碼或電郵地址並不是您的最新資料,請即時取消賬戶鄉定服務以避免任何因轉賬錯誤而導致的損 失.

w

確定 ▶ 取消

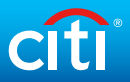

# 步驟 5 輸入透過已登記的手提電話號碼獲取的一次性密碼。

註:如以電郵地址作綁定,您將透過電郵地址收到一個驗證碼。請先輸入電郵中的驗證碼後才進行此步驟。

| 繳款及轉賬       |                    |                         |             |
|-------------|--------------------|-------------------------|-------------|
| 辦理繳款及轉賬     | 「盐墨品」用口名之子目を       |                         | ×           |
| 管理收款戶口清單    | 一次性密碼認證            |                         |             |
| 管理繳款及交易     | 請選擇您希望接收一次性密碼的途徑:  |                         |             |
| 「轉數快」賬戶綁定服  |                    |                         |             |
| 轉賬至未經登記的收款點 | → 次性密碼已發送到您已登記的手提電 | ?                       |             |
|             | 話號碼 XXXXXX1234     | <b>继</b> 请<br>重新發送一次性密碼 |             |
|             |                    |                         | 被自動取消。您必須重新 |
|             | ▶常見問題              | ▶ 取消                    | 何因轉賬錯誤而導致的損 |
|             |                    |                         |             |
|             |                    |                         |             |

| 步驟 6       | 您的轉數快賬戶                                                     | 「綁定服務登記已完成。                                                                           |
|------------|-------------------------------------------------------------|---------------------------------------------------------------------------------------|
| 「轉數        | (快」 賬戶 綁定 服 利                                               | 务                                                                                     |
| $\bigcirc$ | 已成功绑定账户<br>您的流動電話號碼 xxxxxx<br>註:如您亦要求取消您的流<br>的通知。如有任何查詢,請問 | xxx1234已成功綁定至花旗銀行賬戶。<br>動電話號碼或電郵地址所綁定之其他銀行賬戶記錄,當成功取消後,您將收到相關銀行<br><sup>聯絡</sup> 相關銀行。 |
| 已綁定的花      | 旗銀行賬戶:                                                      | 支票戶口:XXXXXX3377                                                                       |
| 預設收款銀      | 行:                                                          | Citibank HK                                                                           |
| 完成         | 查閱記錄                                                        |                                                                                       |
|            |                                                             |                                                                                       |

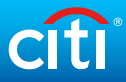

# 定期存款

| 步驟1 按「財富管       | 按「財富管理」下的「定期存款」。 |                                                           |  |  |  |  |  |
|-----------------|------------------|-----------------------------------------------------------|--|--|--|--|--|
| 我的Citi 繳款及轉賬    | 財富管理 服務 申        | 請新服務                                                      |  |  |  |  |  |
| 您好! TXKXKXUXGXV | ▶ 股票交易           | 晨後登入日期和時間: 星期四 11/9/2017 下午 3:14   我的資料   <sup>13</sup> 電 |  |  |  |  |  |
|                 | ▶ 基金投資           |                                                           |  |  |  |  |  |
| 賬戶概覽            | ▶ 外幣兌換 / 交易      | ▶ 管理賬戶顯示 ▶ 登記環球戶口概覽                                       |  |  |  |  |  |
|                 | ▶ 外匯孖展           | + 顯示全部 - 隠藏全部                                             |  |  |  |  |  |
|                 | ▶ 外幣優惠戶口         |                                                           |  |  |  |  |  |
| 凹 文票户口(1)       | ▶ 定期存款           | 麗存訳: HKD 5,662.85                                         |  |  |  |  |  |
|                 | ▶ 市場焦點           |                                                           |  |  |  |  |  |

步驟 2 輸入以下資料·然後按「查閱利率」。

| 定期存款         |            |   |                 |
|--------------|------------|---|-----------------|
| 開立存款 查閱存款概算  |            |   |                 |
| 開立定期存款       |            |   | 步驟1(共3個步骤):提供詳情 |
| 請提供資料開立定期存款。 |            |   |                 |
| 貨幣理財組合:      | XXXXXX0427 |   |                 |
| 存款類別:        | 定期存款       |   |                 |
| 扣款賬戶:        | 請選擇        | Y |                 |
| 扣款額:         |            |   |                 |
|              |            |   | 查關和车            |

## 步驟 3

# 選擇存款期及貨幣。選擇續期指示,然後按「下一步」。

|                   | нкр                | USD                | CNY                | AUD                | NZD                | CAD                |
|-------------------|--------------------|--------------------|--------------------|--------------------|--------------------|--------------------|
| 外匯兌換率             | 1 HKD = 1.0000 HKD | 1 USD = 7.8558 HKD | 1 CNY = 1.2473 HKD | 1 AUD = 6.0371 HKD | 1 NZD = 5.7343 HKD | 1 CAD = 6.1317 HKD |
| 兌換金額              | HKD 10,000.00      | USD 1,272.94       | CNY 8,016.88       | AUD 1,656.40       | NZD 1,743.88       | CAD 1,630.86       |
| 利率詳情              | 詳情                 | 詳情                 | 詳情                 | 詳情                 | 詳情                 | 詳情                 |
| 存款期/<br>利率 (%年利率) | HKD                | USD                | CNY                | AUD                | NZD                | CAD                |
| 7日                | 0.2000             | 0 1.7400           | 2.8000             | 0 1.3500           | 0 1.3500           | 0.8000             |
| 14日               | 0.2000             | 0 1.7800           | 0 3.0000           | ◎ 不適用              | ○ 不適用              | ◎ 不適用              |
| 1個月               | 0.9600             | 0 1.8700           | 0 3.1000           | 0 1.4500           | 0 1.6000           | 0.9600             |
| 2個月               | 0 1.1200           | 0 1.9900           | 0 3.3000           | 0 1.4500           | 0 1.7500           | 0 1.0400           |
| 3個月               | 0 1.2100           | 0 2.3200           | 0 3.6000           | 0 1.4500           | 0 1.9500           | 0 1.2500           |
| 6個月               | 0 1.0200           | 2.3000             | 0 3.7000           | 0 1.4500           | 0 1.9500           | 0 1.2500           |
| 12個月              | 0 1.1400           | 2.3800             | 0 3.8000           | 0 1.5000           | 0 1.9500           | 0 1.3500           |
|                   |                    |                    |                    |                    |                    | ▶ 更多貨              |

| 續期指示: | 請選擇 | ۳ |
|-------|-----|---|
|       |     |   |

**請注意**:

以上利率及外匮恆率只供參考而非保證,及根據市場狀況浮動。根據以上外匯恆率來計算的本金金額可能有異。您的實際利率及實際本金金額將於確認買顯示,並須受有關條款及細則所約 束.

**即時開立定存服務時間:** 星期一至五 09:00 A.M. - 08:00 P.M. 星期六 (只限港元及人民幣轉賬) 09:00 A.M. - 08:00 P.M.

其他時間內遞交之開立定存指示,將於下一個工作天執行。

#### 例子:

於2014年8月16日 (星期六) 晚上8時後設立的定期存款指示,生效日及利息計算將會由2014年8月18日 (星期一) 開始。

如需進一步協助,請致電 24 小時 Citibank 電話理財服務 (852) 2860 0333.

# ✓完成 核對資料,然後按「開立這定期存款」。成功後,會顯示確認交易 資料。

| 開立定期存款                                                                          |                                                   | 步驟2(共3個步驟): 核實詳情 |  |  |  |
|---------------------------------------------------------------------------------|---------------------------------------------------|------------------|--|--|--|
| 貨幣理財組合:                                                                         | XXXXX0427                                         |                  |  |  |  |
| 扣款賬戶:                                                                           | 支票戶口 XXXXXX3377 HKD 49,077.71 可用金額                |                  |  |  |  |
| 扣款額:                                                                            | HKD 10,000.00                                     |                  |  |  |  |
| 外匯匯率:                                                                           | 1 CNY = 1.2473 HKD                                |                  |  |  |  |
| 本金金額:                                                                           | CNY 8,017.13                                      |                  |  |  |  |
| 存款期:                                                                            | 12個月                                              |                  |  |  |  |
| 利率:                                                                             | 3.8000% 年利率                                       |                  |  |  |  |
| 生效日:                                                                            | 04/04/2018                                        |                  |  |  |  |
| 到期日:                                                                            | 04/04/2019                                        |                  |  |  |  |
| 到期金額:                                                                           | CNY 8,321.78                                      |                  |  |  |  |
| 到期指示:                                                                           | 讀存本金和利息                                           |                  |  |  |  |
| 續期存款期:                                                                          | 12個月                                              |                  |  |  |  |
| <b>請注意</b> :                                                                    |                                                   |                  |  |  |  |
| 以上利率及外匯匯率只供參考而非保證,及<br>来。                                                       | 根據市場狀況浮動。根據以上外國國率來計算的本金金額可能有異。您的實際利率及實際本金金額將於確認頁( | 顧示,並須受有關條款及細則所約  |  |  |  |
| <b>即時期立定存服務時間-</b><br>呈期一至五 09:00 A.M 08:00 P.M.<br>呈期六 (只限港元及人民幣轉賬) 09:00 A.M. | - 08:00 P.M.                                      |                  |  |  |  |
| 其他時間內遞交之開立定存指示,將於下一                                                             | 個工作天執行.                                           |                  |  |  |  |
| <b>例子:</b><br>於2014年8月16日 (星期六) 晚上8時後設立的定期存款指示,生效日及利息計算將會由2014年8月18日 (星期一) 開始。  |                                                   |                  |  |  |  |
| 如需進一步協助,請致電 24 小時 Citibank i                                                    | 電話理財服務 (852) 2860 0333。                           |                  |  |  |  |
|                                                                                 |                                                   | ▶ 返回<br>開立這定期存款  |  |  |  |

# 如要管理定期存款及查看相關資料,按「財富管理」下的「查閱存款概覽」。

| 定期存款                                    |                          |             |                          |                          |                      |                   |                     |           |          |
|-----------------------------------------|--------------------------|-------------|--------------------------|--------------------------|----------------------|-------------------|---------------------|-----------|----------|
| 開立存款 查閱存款概算                             |                          |             |                          |                          |                      |                   |                     |           |          |
| 存款概覽                                    |                          |             |                          |                          |                      |                   |                     |           |          |
|                                         |                          |             |                          |                          |                      |                   |                     |           |          |
| 現有定期存款                                  |                          |             |                          |                          |                      |                   |                     |           |          |
| 現有定期存款<br>                              | 生效日                      | 存款貨幣        | 存款金額                     | 到期日                      | 利率                   | 到期金額              | 到期利息                | 存款期       | 行動       |
| 現有定期存款<br>賬戶號碼<br>XXXXX2248RGPL000373   | <b>生效日</b><br>04/17/2020 | 存款貨幣<br>HKD | <b>存款金額</b><br>10,005.18 | <b>到期日</b><br>04/30/2020 | <b>利率</b><br>0.0100% | 到期金額<br>10,005.22 | <b>到期利息</b><br>0.04 | 存款期<br>7日 | 行動<br>更改 |
| 現有定期存款<br>賬戶號碼<br>XXXXXX2248RGPI 000373 | 生效日<br>04/17/2020        | 存款貨幣<br>HKD | 存款金額                     | 到期日                      | 利率                   | 到期金額              | 到期利息<br>0.04        | 存款期       | 行動       |

# 登記 / 更改 Citi Alerts 提示服務

步驟1 按「我的資料」。

| 我的Citi 微調   | と轉版 財富管理    | 服務    | 申請新服務   | ● 登出                                                                                    |
|-------------|-------------|-------|---------|-----------------------------------------------------------------------------------------|
| 怎好! TAI MAN | HAM   您的最後登 | 8入日期¥ | 時間: 星期四 | 四 4/12/2018 下午 3:20   我的资料   🕡 電郵                                                       |
| 賬戶概黤        |             |       |         | <ul> <li>管理賬戶顯示 → 登記環球戶口概範</li> <li>① 顯示全部 □ 隱藏全部</li> <li>▲ 登記電子月結單/電子通知書服務</li> </ul> |
| □ 支票戶[      | (1)         |       |         | <ul> <li>● 查閱及下載電子月結單</li> <li>● 查閱信用卡積分結餘及換領獎賞</li> </ul>                              |
| 賬戶名稱        |             |       | 賬戶類別    | 金額 ③ 繳付賬單                                                                               |
| 支票戶口 : xxx0 | x2468       |       | 支票戶口    | 可用金額: HKD 5,201.15 ⑧ 啟動海外提款服務                                                           |

# 步驟 2 按左邊目錄「Citi Alerts 提示服務」 中的「管理提示」。然後按右邊 的「編輯提示」。

| 我的資料             | ► | Citi Alerts 提示服務                        |               |      |      |
|------------------|---|-----------------------------------------|---------------|------|------|
| 自訂戶口名稱           |   | 我的資料                                    |               |      |      |
| 環球戶口概黤           | ► | 電郵地址:                                   | TEST@TEST.COM |      |      |
| CITI ALERTS 提示服務 | • | 手提電話號碼:                                 | ******* 1234  |      |      |
| 管理提示             |   | 選擇語言:                                   | 英文            |      |      |
| 提示紀錄             |   | 啟動我的Citi Alerts 提示服務:                   | Ø             |      |      |
| 電子月結單及電子通知書      | ► |                                         |               |      |      |
| 我的訊息             | ► | 以下是我設立的提示。                              |               |      |      |
| 一般资料更新           | • | 銀行服務提示                                  |               | 提示方式 |      |
|                  |   | 戶口透支提示                                  |               |      | 推送通知 |
|                  |   | 網上繳款及轉賬支出提示<br>等同或大於 HKD 1.00 (更改金額)    |               |      | 推送通知 |
|                  |   | 本地銀行自動轉賬/支付指示提示                         |               |      | 推送通知 |
|                  |   | 提款卡交易提示 (即時提示)<br>等同或大於 HKD 1.00 (更改金額) |               |      | 推送通知 |
|                  |   | 定期存款到期提示                                |               |      | 推送通知 |
|                  |   | 信用卡提示                                   |               | 提示方式 |      |
|                  |   | 信用卡交易提示 (即時提示)<br>等同或大於 HKD 1.00 (更改金額) |               | 短訊   | 推送通知 |
|                  |   | 信用額已到達90%提示(即時提示)                       |               |      | 推送通知 |
|                  |   | 月結單通知提示                                 |               |      | 推送通知 |
|                  |   | 付款到期提示                                  |               |      | 推送通知 |
|                  |   | 付款確認提示                                  |               |      | 推送通知 |

# citi

| 11- | H.H.A | 2 |
|-----|-------|---|
| 77  |       |   |
| ~   | 川太人   | - |

啟動或更改您的 Citi Alerts 提示服務。核對資料,然後按「確認」。

| 易的 | The second second second second second second second second second second second second second second second se | 1-六星時的相關國際, 大工業運行中                         | [易指示被確認時,我亚个曾立<br>は留武六星通知事泪和左M君立 |
|----|----------------------------------------------------------------------------------------------------|--------------------------------------------|----------------------------------|
|    | E9/E2/H ~ 11 11/2 目員11日332 HF1/E7/H P , 43 曾承加一切注题<br>通知。]                                                      | 工文初时17日朝周瞭。本八曾透過月;                         | 始里埃文勿通邓省侍到月開文                    |
| 管理 | 提示                                                                                                    |                                            |                                  |
| 您可 | 以在此查閱你的賬戶內所有已設立的提示,並於此頁登記或                                                                                      | 更改您想接收的提示。                                 |                                  |
|    | 投資提示                                                                                                    | 提示方式                                       | -                                |
|    | 外匯交易限價單 / 外匯孖展交易執行提示                                                                                            |                                            |                                  |
|    | 外匯孖展戶口啟動提示                                                                                                    |                                            | 短訊 推送通知                          |
|    | 外匯槓桿信用額監察提示                                                                                                    |                                            | □ 短訊 □ 推送通知                      |
|    | 外匯孖展信用額監察提示                                                                                                    |                                            | 短訊 推送通知                          |
|    | 網上基金交易指示<br>本人明白並理解,選擇不接收指示通知包括但不限於每次<br>不會立即收到通知。並且在沒有貴行的及時通知下,我會                                              | ■ 電郵 成交/交易指示服務, 當每次成交/交 承擔一切在網上交易時的相關風險。   | 〕 短訊    推送通知<br>易指示被確認時,我並       |
|    | 銀行服務提示                                                                                                    | 提示方式                                       | -                                |
|    | 無卡交易提示(即時提示)<br>持卡人在付款時未在商戶處出示 <b>容體卡</b> (例如:網上購物)<br>(公式以)編:                                                  | 的無卡交易<br>) 的最大交易                           | 〕短訊 🗹 推送通知                       |
| 1  | ● 成式中国 100 000 000 000 000 000 000 000 000 00                                                                   |                                            | 〕短訊 🗹 推送通知                       |
|    | 戶口透支提示                                                                                                    |                                            | 〕短訊                              |
| •  | 網上繳款及轉賬支出提示<br>有關客戶於Citibank網上理財/Citi Mobile®流動理財手機構<br>示<br>等同或大於 HKD 1.00 (更改金額)                              | 星式轉賬或繳款交易達到客戶設定提示                          | 〕短訊 🗹 推送通知<br>5服務時指定金額的的提        |
| 1  | 本地銀行自動轉賬 / 支付指示提示                                                                                               |                                            | 〕短訊 🧹 推送通知                       |
|    | 戶口結餘提示 (逢週五發出)                                                                                                  |                                            | 〕短訊 🔍 推送通知                       |
|    | 本地銀行自動轉驟存入提示                                                                                                    |                                            | 〕短訊 🔲 推送通知                       |
| 1  | 提叙卡交易提示(即時提示)<br>等同或士於 HKD 100 (再改全額)                                                                           |                                            | 〕短訊 🗹 推送通知                       |
|    | 定期存款到期提示                                                                                                    |                                            | □短訊 🗹 推送诵知                       |
|    | 網上黃金交易提示<br>本人明白並理解,選擇不接收繳款或轉賬進行之黃金交易<br>會立即收到通知。並且在沒有書行的及時通知下,我會承                                              | 電郵<br>提示, 當每次繳款或轉賬進行之黃金<br>擔一切在網上交易時的相關風險。 | ⑦ 短訊 ● 推送通知<br>交易被確認時,我並不        |
| 1  | 信用卡提示                                                                                                    | 提示方式                                       | Ξ                                |
| 1  | 信用卡交易提示 (即時提示)                                                                                                  |                                            | 〕短訊 🗹 推送通知                       |
| -  | 等同或大於 HKD 1.00 (更改金額)                                                                                           |                                            |                                  |
|    | 1言用 役 ビ 判 達 90% 従 尔(即 時 提 尔)                                                                                    |                                            | 」短訊     推送通知                     |
|    | 月編単週知提示                                                                                                    |                                            | □短訊     推送通知                     |
|    |                                                                                                    |                                            | □短訊    推送通知                      |
|    | 刊示、難認行正不                                                                                                    |                                            | 』短訊     推送通知                     |
|    | 外幣優惠戶口提示                                                                                                    | 提示方式                                       | =                                |
|    | 外幣優惠戶口交收貨幣提示                                                                                                    | □ 電郵                                       | 短期 推送通知                          |

1 選擇語言。

2 剔選方格以啟動服務。

3 登記新 Citi Alerts 提示服務或更改現有 Citi Alerts 提示服務。

注意:如果您想更新流動理財手機程式的推送通知,請登入 Citi Mobile 流動理財手機程式 > 設置 > 管理推送通知。

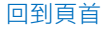

# Citi Alerts 提示服務紀錄

步驟1 按「我的資料」。

| 我的Citi 微款及    | 戦後 財富管理   | 服務   | 中諸新服務   |                        |                       |              | ê 22                                                        | 8 |
|---------------|-----------|------|---------|------------------------|-----------------------|--------------|-------------------------------------------------------------|---|
| 您好! TAI MAN C | A≀│ 您的最後登 | 入日期和 | 時間: 星期四 | 4/12/2018 下午 3:20 我的資料 | 0 7                   | 電郵           |                                                             |   |
| 賬戶概黤          |           |      |         | ▶管理賬戶顯示<br><b>1</b> 顯示 | ▶ <b>登</b><br>1<br>全部 | 記環球戶口概覧      | <b>有用連結</b><br>④ 登記電子月結單/電子通知書服                             | 務 |
| □ 支票戶口        | 1)        |      |         |                        |                       |              | <ul> <li>● 查閱及下載電子月結單</li> <li>● 查閱信用卡積分結餘及換領獎()</li> </ul> |   |
| 賬戶名稱          |           |      | 賬戶類別    |                        |                       | 金額           | <ul> <li>⑤ 繳付賬單</li> <li>⑥ 顯示沒有掩蔽的賬戶號碼</li> </ul>           |   |
| 支票戶口:xxxxxx   | 468       |      | 支票戶口    | 可用金額:                  |                       | HKD 5,201.15 | ● 啟動海外提款服務                                                  |   |

#### 按左邊目錄「Citi Alerts 提示服務」 中的「提示紀錄」。最近 30 天 步驟 2 的 Citi Alerts 提示記錄將顯示於右邊。按提示以查看詳細資料。

| 我的資料             |   |                                 |                                                 |                                  |
|------------------|---|---------------------------------|-------------------------------------------------|----------------------------------|
| 我的資料             | Þ | 根示纪錄                            |                                                 |                                  |
| 自訂戶口名稱           |   |                                 | 四波相二心绞口之雨二你去 心色起根二, 人名耶斯尔根二,                    |                                  |
| 環球戶口概驗           | ► | 注意: Citr Alerts 症小<br>毎頁顯示 10 ▼ | 顺势症小范珠穴曾離小您往,無轉转症小」中訂度回到症小。<br>                 |                                  |
| CITI ALERTS 提示服務 | - | 日期                              | 類別                                              | 傳送到                              |
| 管理提示             |   | 12 Apr 2018                     | ATM Card Transaction Alert (real-time alert)    | Occee82aa714a17d23880fa014380860 |
| 自注证小             |   | 11 Apr 2018                     | Credit Card Transaction Alert (real-time alert) | ******7632                       |
| 提示紀錄             |   | 11 Apr 2018                     | Credit Card Transaction Alert (real-time alert) | Occee82aa714a17d23880fa014380860 |
|                  |   | 11 Apr 2018                     | Online Payments and Transfers Alert             | Occee82aa714a17d23880fa014380860 |
| 電子月結單及電子通知書      | • | 11 Apr 2018                     | Statement Notification Alert                    | Occee82aa714a17d23880fa014380860 |
|                  | • | 09 Apr 2018                     | Credit Card Transaction Alert (real-time alert) | ******7632                       |
| 470H 381 GGA     |   | 09 Apr 2018                     | Credit Card Transaction Alert (real-time alert) | Occee82aa714a17d23880fa014380860 |
| 一般資料更新           | • | 09 Apr 2018                     | Online Payments and Transfers Alert             | Occee82aa714a17d23880fa014380860 |
|                  |   | 08 Apr 2018                     | Statement Notification Alert                    | Occee82aa714a17d23880fa014380860 |
|                  |   | 08 Apr 2018                     | Statement Notification Alert                    | Occee82aa714a17d23880fa014380860 |
|                  |   | ▲第一頁 ▲上頁 下                      | .直 ▶                                            |                                  |

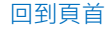

# 登記電子月結單 / 電子通知書服務

步驟1 按右邊「有用連結」下的「登記電子月結單/電子通知書服務」。

| citi                                                                                                    |                                                            |
|----------------------------------------------------------------------------------------------------|------------------------------------------------------------|
| 我的Citi 微試及轉賬 財富管理 服務 中緒新服務                                                                                                    | ● 登出                                                       |
| <b>您好!</b> TAIMAN CHAN   您的最後登入日期和時間: 星期三 4/11/2018 上午 9:52   我的資料   ◎ 電郵                                                             |                                                            |
| 賬戶概號     ▶管理賬戶顯示     ▶登記環球戶口概號       土 顯示全部     □ 隱藏全部                                                                                | <b>有用連結</b><br>● 登記電子月結單/電子通知書服務                           |
| □ 支票戶口 (1)                                                                                                    | <ul> <li>● 查閱及下載電子月結單</li> <li>● 查閱信用卡積分結餘及換領獎賞</li> </ul> |
| 馬戶名稱 賬戶類別 金額                                                                                                    | ⑤ 繳付賬單                                                     |
|                                                                                                    | <ul> <li>◎ 顧示没有掩敝的賬戶號碼</li> <li>④ 啟動海外提款服務</li> </ul>      |
| 步驟 2 輸入一次性密碼,然後按「繼續」。<br>註:您可以以 Citi Mobile <sup>®</sup> 流動保安編碼/保安編碼器/已登記的手                                                           | 提電話號碼獲取一次性密碼。                                              |
| 請選擇您希望接收一次性密碼的途徑:                                                                                                    |                                                            |
| へ citi Mobile®流動保安編碼進行認<br>證                                                                                                    |                                                            |
| <image/> <complex-block><complex-block><complex-block><complex-block></complex-block></complex-block></complex-block></complex-block> | ₽                                                          |
| ∨ □□□ 以即時短訊獲取—次性密碼                                                                                                    |                                                            |

# citi

步驟3 選擇您想要的電子月結單/電子通知書,並瀏覽及同意條款和細則, 然後按「下一步」。於下一頁查看您已選的項目,然後按「確認」。 電子月結單服務將立即生效。

| 修改登記資料                                               |                                                | 步驟1/3:登記電           | 子月結單通知書 |
|------------------------------------------------------|------------------------------------------------|---------------------|---------|
| 請選擇以下其中一個或多個選項                                       |                                                |                     |         |
| ☑ 所有銀行戶口                                             |                                                |                     |         |
| ☑ 所有信用卡戶口                                            |                                                |                     |         |
| ☑ 大來信用証                                              |                                                |                     |         |
| ☑ 所有貸款戶口                                             |                                                |                     |         |
| ☑ 理財分析報告                                             |                                                |                     |         |
| 🗹 所有電子通知書 (請按此查閱所有提供電子)                              | 通知書版本的紙本通知書名單。)                                |                     |         |
| <b>服務類別:</b> 電子月結單位                                  | 通知書服務                                          |                     |         |
| 你已登記的雷郵他址:                                           |                                                |                     |         |
| 電郵地址: TEST@TEST                                      | C.COM                                          |                     |         |
| 提示:以上资料為閣下於本行系統所記錄的電郵地均<br>重要發明: 岩閣下選擇儲存或列印交易指示/記錄,有 | - 若要更改您的電郵地址請 <b>按</b> 此。<br>關資料將會存於瀏覽器的快取檔案內。 | - 為保障閣下, 請於每次査閱後清除; | 刻覽器記錄。  |
| 指定電郵地址: ⑧ 電郵地址                                       | :                                              |                     |         |
|                                                      |                                                | ▶返回 ▶耳              | 财 下一步   |
|                                                      |                                                |                     |         |

| 查閱                       | 電子月結單                                                                                                    |                                                              |                                                                           |
|--------------------------|----------------------------------------------------------------------------------------------------|--------------------------------------------------------------|---------------------------------------------------------------------------|
| 步驟1                      | 按右邊「有用連結」下的                                                                                                    | 「查閱及下載電子)                                                    | 月結單」。                                                                     |
| citi                     |                                                                                                    |                                                              |                                                                           |
| 我的Citi 缴款<br>您好! TAI MAN | 及轉變 財富管理 嚴勝 申請新嚴勝<br>CHAN   您的最後登入日期和時間:星期三 4/11/2018 上午                                                                                                    | 9:52   我的资料   🛛 電郵                                           | ● 登出                                                                      |
| 賬戶 <b>뫲</b> 驗<br>□ 支票戶[  | 1 (1)                                                                                                    | <ul> <li>▶管理賬戶顯示 ▶登記環球戶口概號</li> <li>★ 顯示全部 - 隠藏全部</li> </ul> | <ul> <li>有用連結</li> <li>● 登記電子月結單/電子通知書服務</li> <li>● 查閱及下載電子月結單</li> </ul> |
| <br>賬戶名稱                 | 賬戶類別                                                                                                    | 金額                                                           | <ul> <li>● 査閲信用卡積分結餘及換領獎賞</li> <li>③ 繳付賬單</li> <li>④ 照二:</li> </ul>       |
| 支票戶口:XXXX                | ∝1234 支重戶□                                                                                                    | 可用全額: HKD 36.356.91                                          | <ul> <li>● 顧示沒有掩敝的賬戶號碼</li> <li>● 啟動海外提款服務</li> </ul>                     |
| 步驟 2                     | 輸入一次性密碼,然後按<br>註:您可以以 Citi Mobile <sup>®</sup> 流動保安編<br>請選擇您希望接收一次性密碼的途徑:                                                                                                    | 「繼續」。<br>碼 / 保安編碼器 / 已登記的手                                   | 提電話號碼獲取一次性密碼。                                                             |
|                          | へ <mark>cft)</mark> 透過Citi Mobile®流動保安編<br>證                                                                                                    | 馮進行認                                                         |                                                                           |
|                          | ・ ですべきのです。 ・ ですです。 ・ ですですです。 ・ ですですです。 ・ ですですです。 ・ ですですです。 ・ ですです。 ・ ですですです。 ・ ですです。 ・ ですですですです。 ・ ですですです。 ・ ですですです。 ・ ですですですですです。 ・ ですですです。 ・ ですですですですです。 ・ ですですです。 ・ ですですですですです。 ・ ですで | iiiiiiiiiiiiiiiiiiiiiiiiiiiiiiiiiiii                         | ₽                                                                         |
|                          | 財並開敵流動保安編碼<br>、  使用保安編碼器産生—次性密<br>、  い 即時短訊獲取—次性密碼                                                                                                    | 碼                                                            |                                                                           |

# citi

# 選擇您想瀏覽的月結單類型、年份和日期。於下一個彈出的視窗按 步驟 3 「繼續」。電子月結單將以 PDF 文件格式顯示。 查看電子月結單 軟件要求 閣下必須安裝Acrobat Reader 5.0或以上的鵬讀器,並且能夠支援繁體中文字庫。 Acrobat Reader 可於 Adobe網頁下載。 您亦可能需要讓瀏覽器暫時允許顯示彈出式視窗以查關電子月結單 請選擇電子月結單類型和相關時期。 月結單: 年份: 日期: 選擇月結單… ▼ 選擇年份... ▼ 選擇時期… ۳

重要提示:您必須符合這些要求才能查看電子月結單。

| 查閱電子通知書                   |                                        |
|---------------------------|----------------------------------------|
| 步驟1 按「我的資料」。              |                                        |
| 我的Citi 総款及轉版 財富管理 服務      | 申請新服務                                  |
| 您好! CXIXKXN CXAX   您的最後登入 | 日期和時間: 星期四 11/9/2017 下午 3:48 我的資料 🛛 電郵 |
| 賬戶概覽                      | ▶管理賬戶顯示 ▶登記環球戶口機覽                      |
|                           | ➡ 顯示全部 	 ■ 隠藏全部                        |

步驟2 按「電子月結單及電子通知書」中的「查閱電子通知書」。

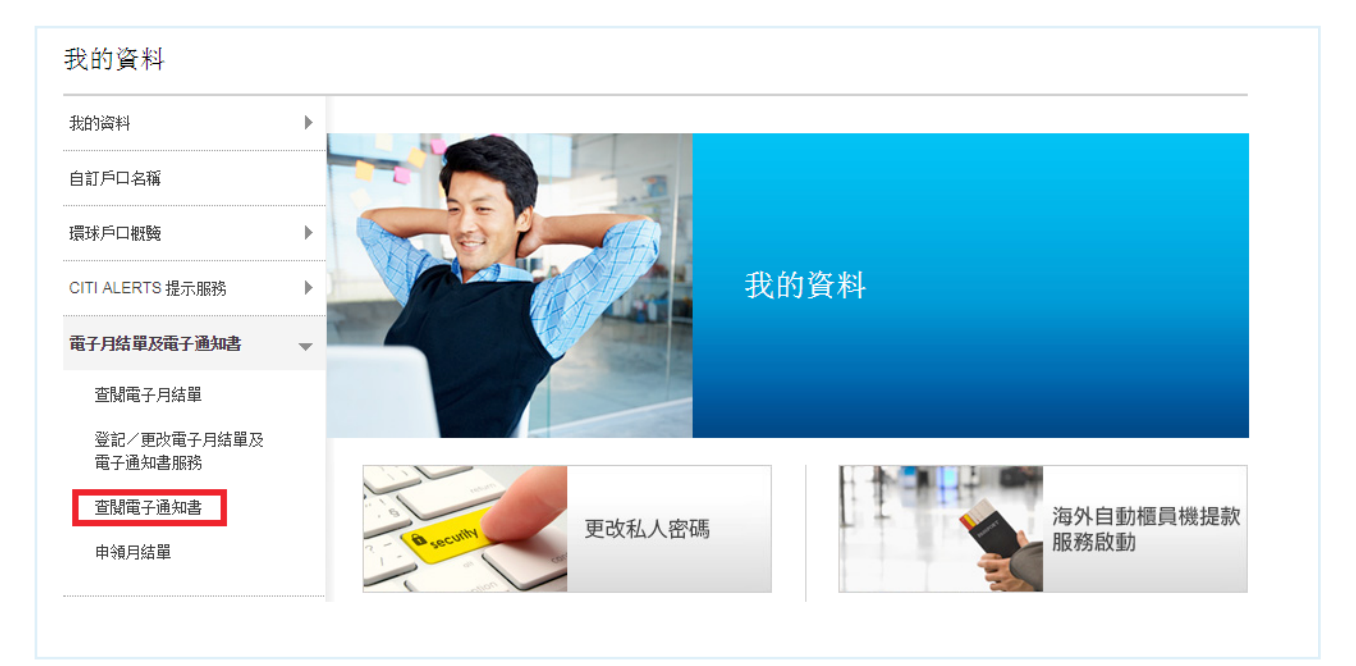

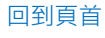

| 請選擇您希望接收一次性密碼的途徑:<br>へ cfti Mobile®流動保安編碼進行認<br>證 |          |
|---------------------------------------------------|----------|
| 前入一次性密<br>前式的小型報道                                 | <b>?</b> |
|                                                   |          |

步驟3 輸入一次性密碼,然後按「繼續」。

步驟4 選擇您想瀏覽的通知書類型和時期,通知書會即時顯示。

| 查閱電子通知書     |                   |
|-------------|-------------------|
| <b>通知書:</b> | 時期:               |
| 選擇賬戶        | ▼ Select period ▼ |

#### 以積分兌換獎賞 按右邊「有用連結」下的「查閱信用卡積分結餘及換領獎賞」。 步驟1 citi 我的Citi 缴款及轉账 財富管理 服務 申請新服務 ● 登出 **您好!** TAI MAN CHAN | 您的最後登入日期和時間: 星期三 4/11/2018 上午 9:52 | 我的资料 | ◎ 電郵 賬戶橛黤 ▶管理賬戶顯示 ▶登記環球戶口概驗 有用連結 + 顯示全部 - 隱藏全部 ④ 查閱及下載電子月結單 豆 支票戶口 (1) 중 查閱信用卡積分結餘及換領獎賞 ⑤ 繳付賬單 賬戶名稱 賬戶類別 全額 ◎ 顯示沒有掩蔽的賬戶號碼 支票戶口:xxxxxxx1234の 近期六日 ● 啟動海外提款服務 支票戶口 可用金額: HKD 36,356.91 按「瀏覽獎賞」。 步驟 2 查閱信用卡積分 賬戶名稱 可用積分 Citibank PremierMiles信用 235,927 ▶ 瀏覽獎賞 卡 - XXXXXXXXXXXX2906 Citibank Rewards 信用 0 ▶ 瀏曉獎賞 ÷ - XXXXXXXXXXXX5678

您將離開香港花旗銀行之網站並進入一個由第三者代花旗銀行管理之獎賞網站。您所提 供的資料將受制於所適用之第三者網站之保密條款,而您須對您於第三者網站所提供的 資料負責。

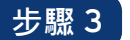

# 輸入一次性密碼,然後按「繼續」。

註: 您可以以 Citi Mobile<sup>®</sup> 流動保安編碼 / 保安編碼器 / 已登記的手提電話號碼獲取一次性密碼。

| 請選擇您希望接收一次性密碼的途徑:                           |               |
|---------------------------------------------|---------------|
| へ cfti 遊過Citi Mobile®流動保安編碼進行認<br>證         |               |
|                                             | ?<br>輸入一次性密碼: |
| 在已登記的流動裝置開<br>軟Chi Mobile®流動理<br>財並開敏流動保安編碼 | 推结            |
| ◆ 使用保安编碼器產生 → 次性密碼                          |               |
| ∨ 📁 以即時短訊獲取─次性密碼                            |               |

# 步驟4 以您的信用卡積分兌換獎賞。

# Characterization State State</

在此選擇您的信用卡及查閱總積分。